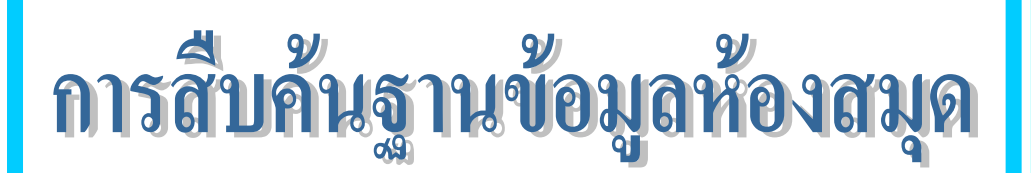

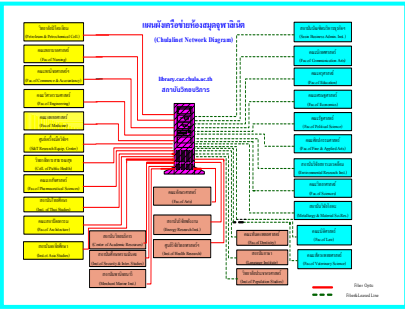

ฐานข้อมูลห้องสมุด (Library Catalog) เป็นฐานข้อมูลบรรณานุกรม ทรัพยากรสารสนเทศของห้องสมุดในเครือข่ายจุฬาลงกรณ์มหาวิทยาลัย (CHULALINET : Chulalongkorn University Library Information Network) ใช้ระบบการสืบค้นของโปรแกรมห้องสมุดอัตโนมัติ INNOPAC เพื่อให้บริการการ เข้าถึงรายการสาธารณะโดยวิธีออนไลน์ (Online Public Access Catalog Online / OPAC) สามารถสืบค้นรายการบรรณานุกรมของทรัพยากรสารสนเทศ ได้แก่ หนังสือ วารสาร จุลสาร รายงานวิจัย วิทยานิพนธ์ สื่อโสตทัศนวัสดุและสื่อ อิเล็กทรอนิกส์ โดยไม่จำกัดเวลาและสถานที่

## การเข้าใช้ฐานข้อมูล

เรียกใช้ด้วย Web browser ผ่าน URL : http://www.car.chula.ac.th แล้วเลือกทางเลือก Library Catalog หรือ เข้าสู่ฐานข้อมูลโดยตรงผ่าน URL : http://library.car.chula.ac.th

| Onlin           | e Public                                            | Access Catalog 🎄                    | Information                            |
|-----------------|-----------------------------------------------------|-------------------------------------|----------------------------------------|
| P 114           | ข้อมูลบรรณานุก                                      | ามหลัก                              |                                        |
| 50<br>-         | หนังลือ รายชื่อวารอาร วิทยานิพนธ์ งานวิจัย และอื่นๆ |                                     | 🔎 รายชื่อเหน้าสือใหม่                  |
| สืบจัน<br>จาม : | 2 ชื่อเรื่อง                                        | 🕰 <u>เกษณุ่าะมนกสเสียมลำส์</u>      | <u> <u> </u></u>                       |
|                 | @ dinsia                                            | 🚇 เกษณ์ระบบกังเฉมอกกาป              | 🔎 รายชื่อห้องสมุดในเครือข่ายจุฬาลิเน็จ |
|                 | 🖴 <sub>เก็บเรื่อง</sub>                             | 🖴 เลขเญ่ระบบกังเงมุลรัฐงกางเมริกัน  |                                        |
|                 | 🖴 <u>อากำลัญ</u>                                    | 🖴 <u>เอทเมุ่ระบบอื่นๆ</u>           | รายการหนังถือจองสามรายวิชา             |
| 🗊 ราแข้         | <b>ม</b> ุลาิทยานิพน <b>ฮ</b> ่                     | ัและดัชนีาารสาร                     | รามการหนังถึงจงกลามรามแบบ<br>อาจารย์   |
|                 | มหลาวมารสา                                          | รกาษาไทย ริทยาณิพเมธ์พร้อมอาระจัมชป | ลุรายละเจียดเกี่ยากับการมีมลิน         |
| สืบดันตาม       | : 🔍 ជ័យតំរ                                          | 🔍 <u>เก็บเรื่อง</u>                 | แนะนำหนังถือ                           |
|                 | 🔘 ชื่อเรื่อง                                        | 🔘 <u>ถำสำลัญ</u>                    | 🕌 ช้อเลนอแนะสำหรับห้องสมอ              |

จากภาพแสดงหน้าจอของฐานข้อมูลห้องสมุด (Library Catalog) ประกอบด้วย 2 ฐานข้อมูล คือ

 ฐานข้อมูลหลัก (Main Database) เป็นฐานข้อมูลรายการบรรณานุกรม ออนไลน์ของทรัพยากรสารสนเทศทั้งหมดของจุฬาฯ

 ฐานข้อมูลวิทยานิพนธ์และดัชนีวารสาร (TJI : Thesis & Journal Index Database) เป็นฐานข้อมูลพิเศษแสดงรายการบรรณานุกรมของบทความวารสาร หนังสือพิมพ์ภาษาไทย และบทคัดย่อวิทยานิพนธ์ของจุฬาลงกรณ์มหาวิทยาลัย

## <u>แนะนำเมนูทางเลือกเพื่อการสืบค้นข้อมูล</u> ดังนี้

ชื่อเรื่อง (Title) ใช้ค้นหารายการบรรณานุกรม เมื่อทราบชื่อเรื่องจริง มีข้อสังเกตคือ ต้องพิมพ์ชื่อเรื่องที่ถูกต้องทั้งลำดับคำและวรรคตอน สำหรับการค้น ภาษาต่างประเทศไม่ต้องคำนึงเรื่องตัวพิมพ์เล็กหรือพิมพ์ใหญ่

**ผู้แต่ง (Author)** ใช้ค้นหาผลงานเมื่อทราบชื่อผู้แต่ง มีข้อสังเกตคือ ถ้าเป็นผู้แต่งชาวไทยใช้ชื่อต้นและตามด้วยนามสกุล และถ้าเป็น ชาวต่างประเทศ ใช้นามสกุล ชื่อต้น ชื่อกลาง ตามลำดับ สำหรับเป็นคำค้น

**หัวเรื่อง (Subject)** ใช้ค้นหาเนื้อหา ตามหัวเรื่องที่ห้องสมุดกำหนดจาก คู่มือต่างๆ อาทิ หัวเรื่องสำหรับหนังสือภาษาไทย, LC Subject Heading และใน การสืบค้นอาจจะใช้หัวเรื่องหลักหรือหัวเรื่องย่อย (คำที่ตามหลังเครื่องหมาย --) เป็นคำสืบค้นก็ได้ **คำสำคัญ** (Words in Title, Content) เพื่อใช้สืบค้นข้อมูล เมื่อ ไม่ทราบชื่อผู้แต่ง ชื่อเรื่อง หรือหัวเรื่อง ซึ่งคำที่ปรากฏในชื่อเรื่อง สารบัญ และ หมายเหตุของรายการบรรณานุกรม

**เลขหมู่ (Call Number)** ใช้สำหรับสืบค้นตามเลขหมู่ที่ผู้ใช้คุ้นเคยโดย ระบบจัดทางเลือกให้ค้นได้ดังนี้

- Dewey Call Number (ระบบทศนิยมดิวอี้) 000 900
- NLM Call Number (ระบบห้องสมุดแพทย์)
- LC Call Number (ระบบห้องสมุดรัฐสภาอเมริกัน) A Z
- Other Call Number (เลขหมู่อื่นๆ) สำหรับห้องสมุดที่

กำหนดเลขหมู่แบบต่างๆ เช่น เลขหมู่ระบบชิลเลอร์ ให้**พิมพ์ k**/..., เลขหมู่ของสื่อ โสตทัศนวัสดุ จะแยกตามรหัสวัสดุ เช่น วิดิทัศน์ ให้**พิมพ์** VC เป็นต้น <u>ข้อสังเกต</u>

การค้นหาคำค้นหลายคำที่มีความสัมพันธ์กันเชิงตรรกะ (Boolean logic) ก็ สามารถใช้คำเชื่อมที่เป็นสากล คือ

- and เมื่อต้องการให้มีคำค้นทุกคำในแต่ละระเบียน
- or เมื่อต้องการใช้คำค้นคำใดคำหนึ่งแทนกันได้

 not เมื่อต้องการให้ผลลัพธ์ในแต่ละระเบียนมีคำค้นคำหน้า not เท่า นั้นและเมื่อจำเป็นต้องใช้คำเชื่อมพร้อมกัน ในวลีสืบค้นเดียวกัน ใช้เฉพาะการ สืบค้นด้วยภาษาอังกฤษเท่านั้น และต้องใช้วงเล็บช่วยในการแบ่งความสัมพันธ์ ระหว่างคำค้น เช่น นโยบาย and y2k / kindergartener or preschooler / (music and popular) not classical เป็นต้น

สัญลักษณ์ \* ใช้แทนอักษร เพื่อการละคำได้ด้วย ในกรณีที่ไม่แน่ใจใน ตัวสะกด เช่น pop\* ระบบจะค้นคำที่มี pop เป็นรากคำ อาทิ pope poppin poppy popular popularity population ฯลฯ จึงควรใช้การละคำด้วยความ ระมัดระวัง เนื่องจากระบบจะค้นคำทุกคำในฐานข้อมูลที่ทำดัชนีไว้ ทำให้อาจใช้ เวลานานในการประมวลข้อมูลและได้รับคำตอบที่ไม่ตรงความต้องการ อย่างไรก็ ตาม การใช้เครื่องหมายละคำนี้เหมาะสำหรับการค้นคำภาษาอังกฤษมากกว่าใน ภาษาไทย

# การสืบค้นข้อมูล

้ ทำตามลำดับหมายเลขที่กำกับต่อไปนี้

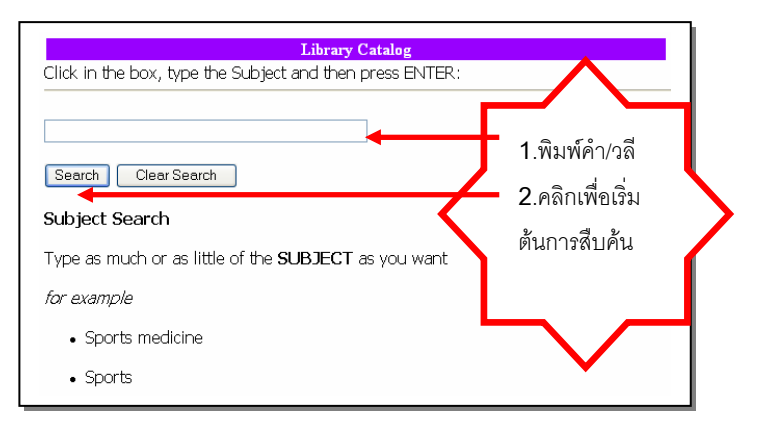

#### การแสดงผลการสืบค้น

ต่คไป

เมื่อสืบค้นข้อมูลตามขั้นตอนดังกล่าวข้างต้น จะพบการแสดงผลการ

สืบค้นข้อมูลได้มากที่สุด 12 **รายการต่อ 1 หน้าจอแสดงผลการสืบค้น** 

|      |      | Result page:1 2 3 4 5 6 Next                                                                                                    |  |  |  |
|------|------|----------------------------------------------------------------------------------------------------|--|--|--|
|      |      | Save Marked Records Save All On Page                                                                                                    |  |  |  |
| Num  | Mark | SUBJECTS (1-12 of 72)                                                                                                    |  |  |  |
| ม้าห |      |                                                                                                    |  |  |  |
| 1    |      | 108 กลโกงธุรกิจบ่านและที่ดิบ / ทันพงษ์ รัศบานันท์, บรรณาธิการ                                                                                                    |  |  |  |
| 2    |      | The Art of decor                                                                                                    |  |  |  |
| 3    |      | <u>การก่อสร้างบ้านไม้ด่วยตนเอง</u> / โดย จิรศักดิ์ เพ็บรวิภาค                                                                                                    |  |  |  |
| 4    |      | การใช้ระบบบิ้นส่วนสำเร็จรูปสำหรับบำเห็กอาศัย : การออกแบบและการศึกษาความเป็นไปได่ / สุเขษฐ ข่าว<br>เรือ = An application of prefabrication system to residential buildings : design and feasi             |  |  |  |
| 5    |      | การประกวดแบบบ้านพักอ                                                                                                    |  |  |  |
| 6    |      | การปรับปรุงม่าน                                                                                                    |  |  |  |
| 7    |      | การเปลี่ยนแปลงของกร                                                                                                    |  |  |  |
| 8    |      | การเลือกใช้วัสดูและเทคโนโลยีที่แหมาะสมสำหรับเรือบช่วมทยากจน กรณีตัวอย่าง: หมู่บ้านทุ่งโจ ลำปาง /<br>ธีรศักดิ์ วงศ์คำแน่น = Appropriate technology for rural housing: a case study of Tung-Jo village, La |  |  |  |
| 9 (  |      | การศึกษาความต่องการลักษณะที่อยู่อาศัยในทศวรรษหน่าของคนรุ่มใหม่ ในกลุ่มปัณฑิตมหาวิทยาลัยของรัฐ                                                                                                    |  |  |  |
|      |      | <u>ใบเขลก</u> / ประทัป จาร์วิริยะรุ่ง = A study of housing needs of the new generation of Public University<br>Graduate                                                                                  |  |  |  |
| 10   |      | การศึกษาลักษณะเจพาะและพ่อแนวการของโครงม่ายการสัญวร และที่มที่ปฏกสร้างใบบริเวณบครเมืองใหม่<br>มีศรา กันแลง = A study of characteristics and development of transportation net work and built<br>ar        |  |  |  |
| 11   |      | การศึกษาหมู่บ้าน บ้าย และเทคโนโลยีการก่อสร้างของหมู่บ้านจีบอ่อ จังหวัดแม่อ่องสอบ / อรศิริ ป่าณินท์                                                                                                    |  |  |  |
| 12   |      | การสำรวจเดทะ / ส่านักงานสถิติแห่งชาติ                                                                                                    |  |  |  |

เมื่อต้องการดูรายละเอียดของรายการบรรณานุกรม ให้คลิกลำดับที่

รายการที่ต้องการ จะพบหน้าจอแสดงผลการสืบค้นข้อมูล ซึ่งมีรูปแบบต่างๆ ดังนี้

| Author<br>Title<br>Imprint<br>Edition | เ <u>ดอสม.สถามีอามมาท์</u><br>น้าน : การออกแบมสภาปัดแกรรมที่บราน / เดอสม.ศกาปั<br>[กรุงเทพฯ] : อาร์ด แอนด์ อาร์ดีเทดเจอร์ ทับศิเตชันส์, 2534<br>ทิมท์ครั้งที่ 1 |                  | โปรดสังเกต   |
|---------------------------------------|----------------------------------------------------------------------------------------------------|------------------|--------------|
| LO                                    | CATION                                                                                                    | CALL #           | STATUS       |
| CL                                    |                                                                                                    | 747.7 a827u      | CHK SHELVES  |
| CL                                    |                                                                                                    | 747.7 a827u c.2  | CHK SHELVES  |
| CL                                    |                                                                                                    | 747.7 a827u c.3  | CHK SHELVES  |
| CLCU                                  |                                                                                                    | an 15 006464     | LIB USE ONLY |
| Fine Arts                             |                                                                                                    | NA2750 a59u 2534 | CHK SHELVES  |
| Arch reserve                          |                                                                                                    | 728 a814u        | CHK SHELVES  |

1 แสดงรายการบรรกเวบกรบดากสาบข้อบองหลัก

# คำสั่งเพิ่มเติมสำหรับการสืบค้น

LIMIT THIS

การจำกัดการสืบค้น ได้แก่ ภาษา สถานที่/ห้องสมุด

ปีที่พิมพ์ ประเภททรัพยากรสารสนเทศ ลักษณะเนื้อหา การจัดเรียงตามปี

| ANGUAGE:                | ANY 💌 |            |
|-------------------------|-------|------------|
| Words in the AUTHOR 🛛 🚽 |       |            |
| VHERE Item is located:  |       |            |
| EAR of publication:     | After | and Before |
| 1ATERIAL type:          | ANY   | ~          |
| NATURE OF CONTENTS      | : ANY | ~          |
| Sort results by y       | vear  |            |

## <u>ทางเลือกอื่นๆ ที่ปรากฏบนหน้าจอฐานข้อมูลห้องสมุด</u>

\* รายการที่เคยสืบค้น (Search History) เป็นการรวบรวมประวัติการสืบค้น 10 ลำดับล่าสุด ของเทอร์มินัล ผู้ใช้อาจเรียกลำดับใดใดที่ปรากฏในประวัติการสืบค้นมา ใช้สืบค้นได้อีกโดยไม่ต้องเลือกทางเลือก หรือพิมพ์คำค้นใหม่

\* รายการหนังสือจอง (Reserve Lists) เป็นการสืบค้นหาหนังสือในห้องสมด ที่อาจารย์จองไว้เพื่อใช้ในการเรียนการสอนวิชาใดวิชาหนึ่ง สามารถสืบค้นได้ 2 วิธีคือ

- ตามรายนามอาจารย์ (Book Reserves by Instructor) หรือ

- ตามรายวิชา (Book Reserves by Course Name)

\* ดูรายละเอียดการยืมคืน (View Your Own Library Record) ให้พิมพ์ชื่อ นามสกุลและรหัสบาร์โค้ด 14 หลักเพื่อดูรายละเอียดการยืมคืนของสมาชิกห้องสมุด

\* แนะนำหนังสือ (Books I Would like the library to acquire) เป็นการ เสนอแนะหนังสือเพื่อการจัดหาแก่ห้องสมุด

\* ข้อเสนอแนะเกี่ยวกับห้องสมุด (Suggestions I have for the Library) เป็น การให้คำแนะนำหรือการแจ้งความคิดเห็นต่างๆ เกี่ยวกับห้องสมุด ที่ผู้ใช้ต้องการให้ทราบ

## การพิมพ์ / การบันทึกผลการสืบค้น

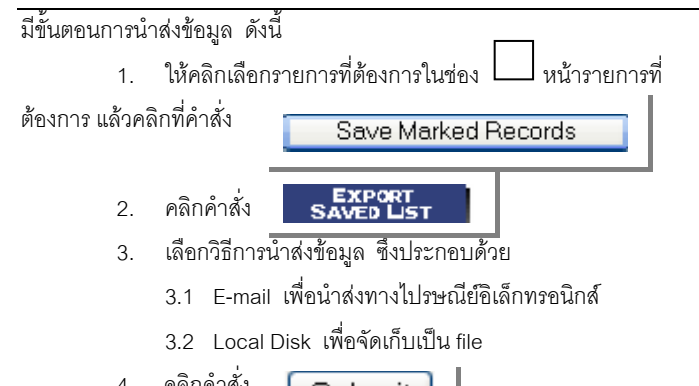

คลิกคำสั่ง 4

Submit

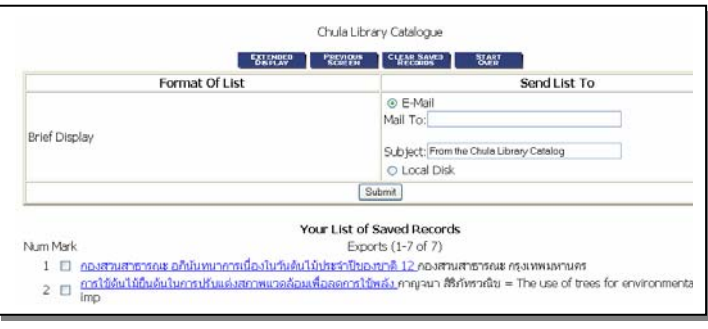

ให้คลิกที่ File จากเมนูบาร์ของเว็บเบราว์เซอร์ แล้วเลือกคำสั่ง Close (สำหรับ Internet Explorer) หรือ คำสั่ง Exit (สำหรับ Netscape Navigator)

โปรดบันทึกสถานที่ห้องสมุด (Location) เลขหมู่ (Call #) และ

2. แสดงรายการบรรณานุกรมจากฐานข้อมูลดัชนี้วารสาร

สถานภาพ (Status) เพื่อความสะดวกในการตรวจสอบรายการบนชั้นสิ่งพิมพ์

| ผู้แต่ง<br>ปือเรื่อง<br>ปี | <u>อาอีบ</u><br>บ้านให้ฝัน / ดาอิน<br>2545<br>I TERARTES THAT HAVE THIS 101 IRNAI                                                                                                    | โปรดสังเกต |  |
|----------------------------|----------------------------------------------------------------------------------------------------|------------|--|
| CL,Arch                    | ารสาร (1 มีที่ 2,2521 (ไม่คณ); มีที่ 3,2522; มีที่ 4,2523 (ไม่คณ); มีที่ 5,2524; มีที่ 5,2524-<br>2527 (ไม่คณ); มีที่ 9,2528-2529; มีที่ 10-19,2529-2538; มีที่ 20-2529<br>fac มีที่21-2539- |            |  |
| สถานที่<br>Journal         | CU Serials<br>บานและสวน 27,314(ด.ค. 2545),199-[201]                                                                                                    |            |  |

โปรดบันทึกสถานที่ห้องสมุด(Location) ชื่อวารสาร/หนังสือพิมพ์ ปีที่

ฉบับที่ วันเดือนปี เลขหน้า เพื่อความสะดวกในการตรวจสอบรายการบนชั้น สิ่งพิมพ์ต่อไป

3. แสดงรายการบรรณานุกรมและบทคัดย่อจากฐานข้อมูลวิทยานิพนธ์ จุฬาฯ โปรดบันทึกชื่อและนามสกุลของผู้แต่ง เพื่อไปขอใช้บริการหยิบตัวเล่ม วิทยานิพนธ์ต่อไป

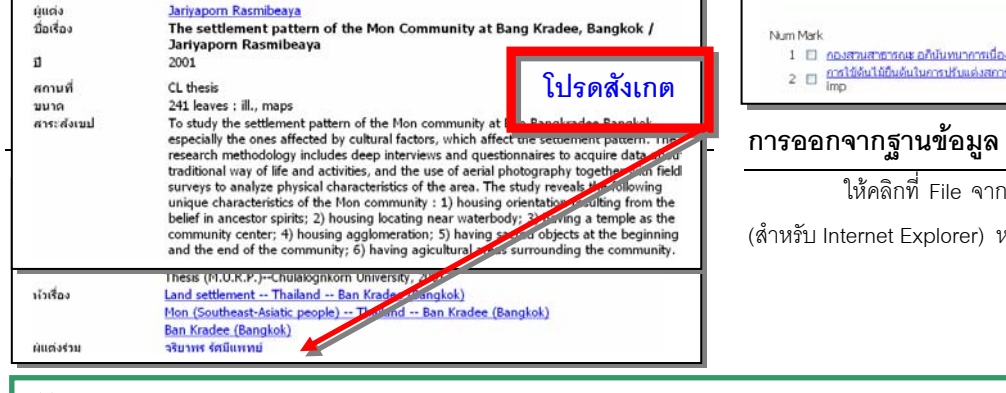